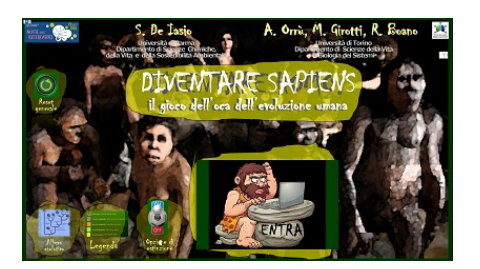

## **DIVENTARE SAPIENS**

## INSTALLAZIONE

Copiare il file DiventareSapiens.ppsx in una cartella qualsiasi

Generare la cartella **IMAGES** come sottocartella di quella in cui si è copiato DiventareSapiens.ppsx

📙 Images 🛱 DiventareSapiens

Scompattare la cartella compressa IMAGES nella sottocartella IMAGES testé generata.

Per funzionare occorre avere installato sul computer Powerpoint (originale).

Occorre inoltre modificare il Centro Protezione dalle Opzioni di Powerpoint nel modo indicato:

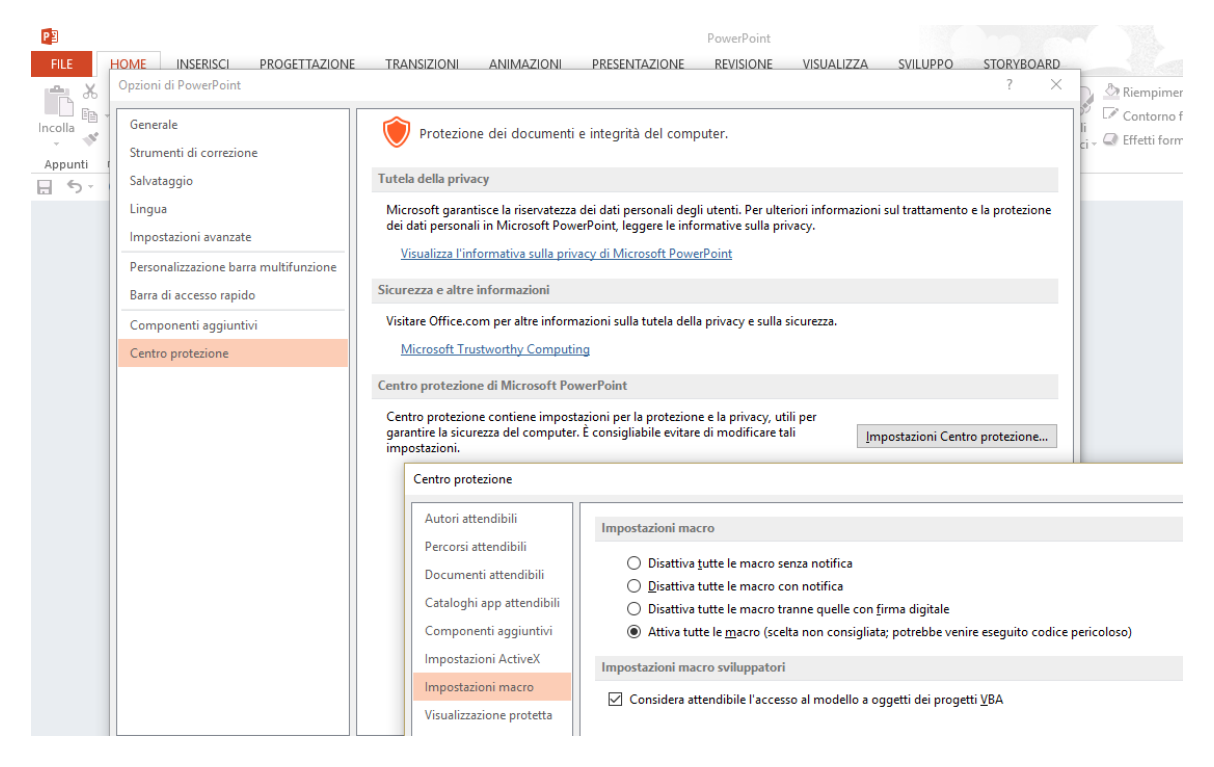

## ESECUZIONE DEL PROGRAMMA

Per eseguire il programma fare doppio clic su **DiventareSapiens.**ppsx ed attendere qualche secondo.

Cliccare prima su

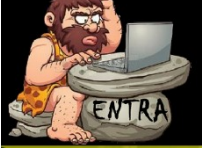

e quindi su

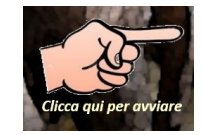

che nel frattempo sarà apparso.

Nel gioco si deve soltanto cliccare sul dado compaiono quando la pedina finisce su non-gialle).

Cliccare su **Reset** prima di iniziare una nuova partita.

Per concludere il programma premere **<Esc>**.

Al termine della sessione viene richiesto di Salvare : rispondere No.

E' possibile attivare la "Non estinzione" cliccando OFF sull'Opzione estinzione della pagina iniziale .

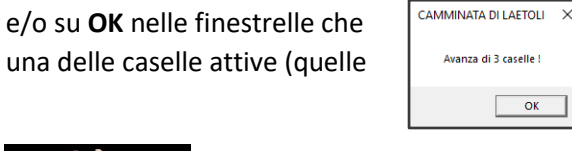

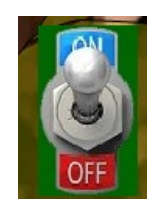